### **Technical Guide**

**Ref No.** 14KA0012

### Model: IP Softphone

Title: Allow IP Softphone to communicate through Windows Firewall

### 1- Requirement

The operation of IP Softphone must be accepted by Windows Firewall.

### 2- How to allow IP Softphone to communicate through Windows Firewall

#### Windows7 (or Windows8)

Step 1 : Open Control Panel.

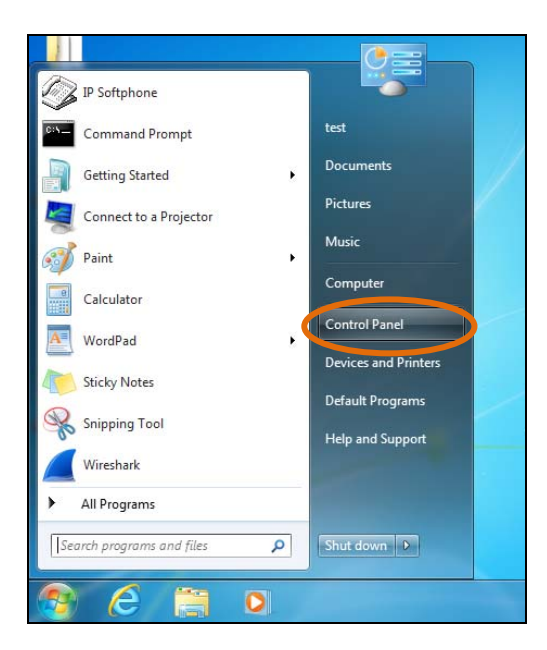

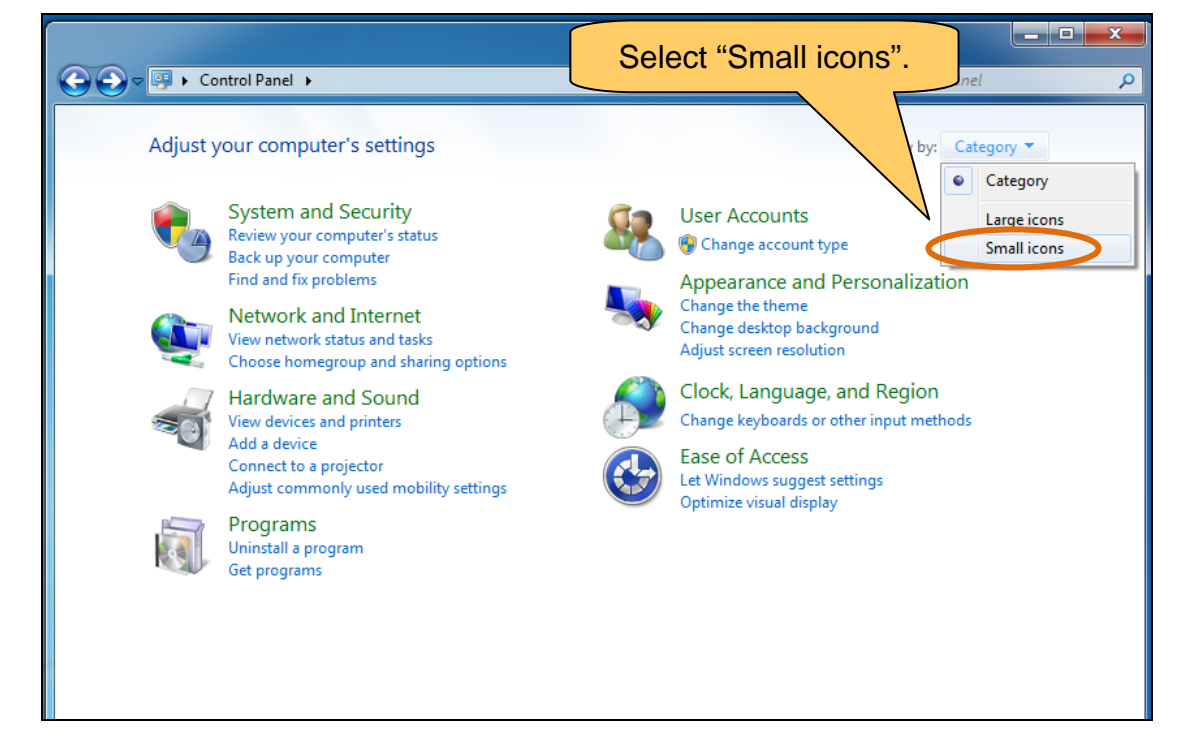

Step 2 : Open Windows Fierwall.

| Control Panel 🕨 All Cor           | ntrol Panel Items 🕨                 | <ul> <li>✓ </li> <li>✓ Search Control Panel</li> </ul> |
|-----------------------------------|-------------------------------------|--------------------------------------------------------|
| Adjust your computer's settings   |                                     | View by: Small icons ▼                                 |
| Action Center                     | 🍓 Administrative Tools              | 🖬 AutoPlay                                             |
| 🐌 Backup and Restore              | 💶 Color Management                  | Credential Manager                                     |
| P Date and Time                   | 😿 Default Programs                  | Dell Touchpad                                          |
| 🔓 Desktop Gadgets                 | 🚔 Device Manager                    | na Devices and Printers                                |
| 📕 Display                         | 🕒 Ease of Access Center             | 🚰 Folder Options                                       |
| Fonts                             | 📳 Getting Started                   | 🤣 HomeGroup                                            |
| Judexing Options                  | 💕 Intel(R) Graphics and Media       | 😪 Internet Options                                     |
| 🔉 Keyboard                        | 🖾 Location and Other Sensors        | Mail (32-bit)                                          |
| Mouse                             | 💱 Network and Sharing Center        | 📟 Notification Area Icons                              |
| Performance Information and Tools | Personalization                     | 📰 Phone and Modem                                      |
| Power Options                     | 🛐 Programs and Features             | necovery                                               |
| Region and Language               | 🐻 RemoteApp and Desktop Connections | 🛋 Sound                                                |
| Speech Recognition                | 🔞 Sync Center                       | 🕎 System                                               |
| Taskbar and Start Menu            | 📧 Troubleshooting                   | & User Accounts                                        |
| Windows Anytime Upgrade           | 📑 Windows CardSpace                 | 🕍 Windows Defender                                     |
| Windows Firewall                  | 🖼 Windows Mobility Center           | 🚰 Windows Update                                       |

| Click this me                                                                                                    | nu. Hel Items 🕨 Windows Fir                                                                                                    | rewall 🔻 🔩 Search Con                                                                                                    | trol Panel 🔎                                      |
|----------------------------------------------------------------------------------------------------|----------------------------------------------------------------------------------------------------|----------------------------------------------------------------------------------------------------|---------------------------------------------------|
| Control Panel Home<br>Allow a program or feature<br>through Windows Firewall<br>Change motification settings<br>Turn Wir<br>off<br>Restor<br>Advanced settings<br>Troubleshoot my network | Help protect your computer<br>Windows Firewall can help prevent h<br>through the Internet or a network.<br>How does a firewall help protect my<br>What are network locations?<br>Update your Firewall settings<br>Windows Firewall is not using<br>settings to protect your comp<br>What are the recommended set                                                                                                    | with Windows Firewall<br>mackers or malicious software from gaining acce<br>computer?<br>s<br>the recommended<br>uter.<br>ettings? | ess to your computer                              |
|                                                                                                    | Image: Second state       Image: Second state         Image: Second state       Image: Second state         Image: Second state       Image: Second state <th>rate) networks<br/>irports or coffee shops</th> <th>Not Connected 🕑<br/>Not Connected 📀<br/>Connected 🍝</th> | rate) networks<br>irports or coffee shops                                                                                          | Not Connected 🕑<br>Not Connected 📀<br>Connected 🍝 |
| See also<br>Action Center<br>Network and Sharing Center                                                                                                    | Windows Firewall state:<br>Incoming connections:<br>Active public networks:<br>Notification state:                                                                                                    | On<br>Block all connections to prog<br>list of allowed programs<br>Unidentified network<br>Notify me when Windows Fi               | grams that are not on the<br>rewall blocks a new  |

Step 3 : Add the program of IP Softphone

|                                                          |                                                          |             |                     |                  |        | x |
|----------------------------------------------------------|----------------------------------------------------------|-------------|---------------------|------------------|--------|---|
| 🕞 🕞 🗢 🔐 « All C                                          | Control Panel Items 🕨 Windows Firewall 🕨 Allowed Prog    | jrams       | ▼ Searce            | ch Control Panel | l      | Q |
|                                                          |                                                          |             |                     |                  |        |   |
| A                                                        | Allow programs to communicate through Wi                 | ndows Fi    | rewall              |                  |        |   |
| т                                                        | o add, change, or remove allowed programs and ports, cli | ck Change s | ettings.            |                  |        |   |
| What are the risks of allowing a program to communicate? |                                                          |             |                     |                  |        |   |
|                                                          | Allowed programs and features:                           |             |                     |                  |        |   |
|                                                          | Name                                                     | Domain      | Home/Work (Private) | Public 🔺         |        |   |
|                                                          | A fast, secure and flexible webserver                    |             |                     |                  |        |   |
|                                                          | BranchCache - Content Retrieval (Uses HTTP)              |             |                     |                  |        |   |
|                                                          | BranchCache - Hosted Cache Client (Uses HTTPS)           |             |                     |                  |        |   |
|                                                          | BranchCache - Hosted Cache Server (Uses HTTPS)           |             |                     |                  |        |   |
|                                                          | BranchCache - Peer Discovery (Uses WSD)                  |             |                     |                  |        |   |
|                                                          | ✓ CAServer                                               |             |                     |                  |        |   |
|                                                          | Communication Assistant                                  |             |                     |                  |        |   |
|                                                          | Connect to a Network Projector                           |             |                     |                  |        |   |
|                                                          | Core Networking                                          | ◄           | ✓                   |                  |        |   |
|                                                          | CSTAMux                                                  |             |                     |                  |        |   |
|                                                          | ✓ DCCServer                                              |             | Clic                | ck this b        | utton. |   |
|                                                          | DCCSupervisor                                            |             |                     |                  |        |   |
|                                                          |                                                          |             | Details             | Remove           |        |   |
|                                                          |                                                          |             | Allow anothe        | er program       | >      |   |
|                                                          |                                                          |             | ОК                  | Cancel           |        |   |

| C C C C C C C C C C C C C C C C C C C                                                                                                    | s > Windows Firewall > Allowed Programs - 4                                                                                                    | 2 |
|----------------------------------------------------------------------------------------------------|----------------------------------------------------------------------------------------------------|---|
| Allow progra<br>To add, change,<br>What are the risk<br>Allowed progra<br>Name<br>A fast, secu<br>BranchCad<br>BranchCad<br>CAServer<br>Communia<br>Connect te<br>Core Netw<br>CSTAMux<br>DCCServer | Add a Program Select the program you want to add, or click Browse to find one that is not isted, and then click OK. Pograms CC Agent Connection Monitor Connection Monitor Connection Mo |   |
|                                                                                                    | OK Cancel                                                                                                    |   |

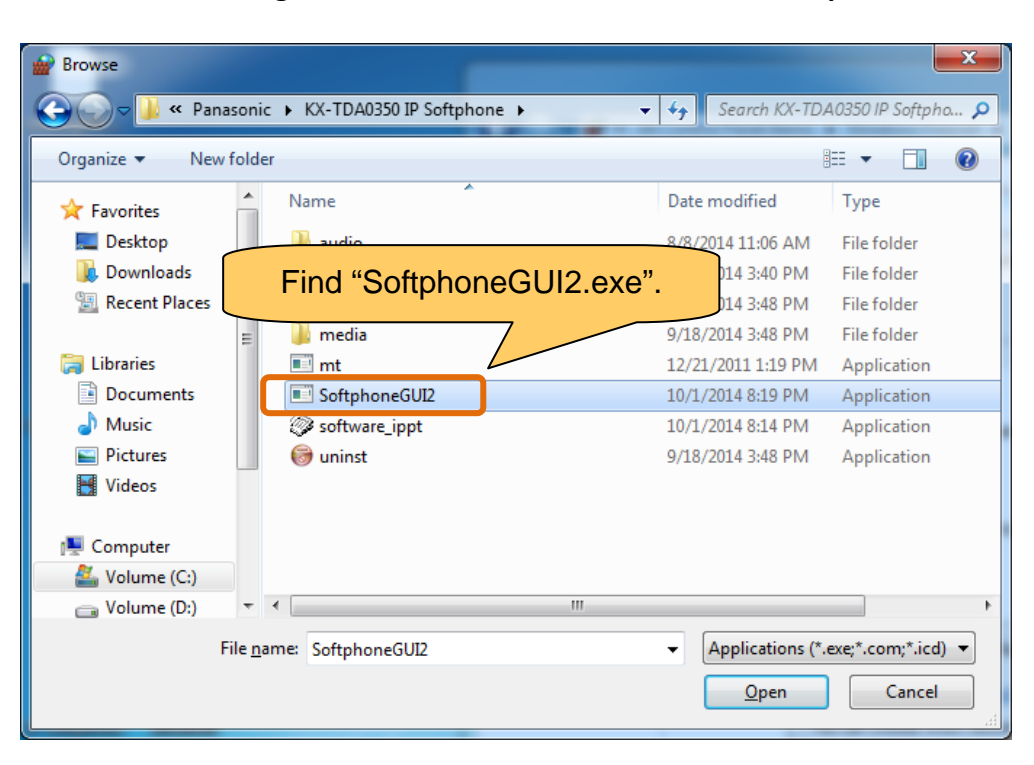

Go to "C:\Program Files\Panasonic\KX-NCS8100 IP Softphone".

| Select the                     | e program you want to                                                                                                    | add, or click Browse to fir               | nd one that is no | ot       |
|--------------------------------|----------------------------------------------------------------------------------------------------|-------------------------------------------|-------------------|----------|
| Drogram                        |                                                                                                    |                                           |                   |          |
| Programs                       |                                                                                                    |                                           |                   |          |
| Gold                           | Mine Popup                                                                                                    |                                           |                   | <b>^</b> |
| EInte                          | rnet Explorer                                                                                                    |                                           |                   |          |
| e Inte                         | rnet Explorer (64-bit)                                                                                                    |                                           |                   |          |
| S IP S                         | oftphone                                                                                                    |                                           |                   | =        |
| 🂡 🦞 Man                        | ual                                                                                                    |                                           |                   |          |
| elect "                        | SoftphoneGl                                                                                                    | JI2.exe".                                 |                   |          |
| Out<br>Pan                     | look 2003 Popur<br>asopic CallMontor 3                                                                                    |                                           |                   |          |
| Outless Para                   | ook 2003 Popur<br>asopic CallMonttor 3<br>phoneGUI2                                                                       |                                           |                   | -        |
| Out<br>Pap<br>Soft             | ook 2003 Popur<br>asonic CallMontor3<br>phoneGUI2                                                                         |                                           |                   | -        |
| Path:                          | look 2003 Popur<br>asonic CallMontor 3<br>phoneGUI2<br>C:\Program File<br>the risks of unblock                            | Click the "                               | Add" but          | ton.     |
| Path:<br>What are<br>You can d | look 2003 Popur<br>asonic CallMontor 3<br>phoneGUI2<br>C:\Program File<br>the risks of unblocks<br>noose which network lo | Click the "<br>cation types to add this p | Add" but          | ton.     |

#### Step 4 : Modify the setting.

| G 🕞 🗢 📾 « All C | ontrol Panel Items 🔸 Windows Firewall 🕨 Allowed Pro                                                                                                    | grams                   | ▼  Searce                        | ch Control Pane          | el 🔎            |
|-----------------|----------------------------------------------------------------------------------------------------|-------------------------|----------------------------------|--------------------------|-----------------|
| A<br>T<br>W     | Allow programs to communicate through Wi<br>o add, change, or remove allowed programs and ports, cl<br>Vhat are the risks of allowing a program to communicate? | indows Fi<br>ick Change | irewall<br>settings.             | nge settings             |                 |
|                 | Allowed programs and features:                                                                                                    |                         |                                  |                          |                 |
|                 | Name                                                                                                    | Domain                  | Home/Work (Private)              | Public 🔺                 |                 |
|                 | <ul> <li>✓ Remote Desktop</li> <li>✓ Remote Desktop - RemoteFX</li> <li>□ Remote Event Log Management</li> </ul>                                                | 9<br>9<br>              | V<br>V                           | y<br>y                   |                 |
|                 | Remote Scheduled Tasks Management                                                                                                    |                         |                                  |                          |                 |
|                 | Remote Service Management Remote Volume Management Routing and Remote Access Secure Socket Tuppeling Protocol                                                   |                         | All of the shou                  | ese check<br>Ild be tick | k boxes<br>ked. |
|                 | Serialtap.exe                                                                                                    |                         |                                  |                          |                 |
|                 | ☑ SoftphoneGUI2<br>☑ software ippt                                                                                                    | <ul> <li>✓</li> </ul>   | <ul> <li>✓</li> <li>✓</li> </ul> |                          |                 |
|                 |                                                                                                    |                         | Details                          | Remove                   |                 |
|                 |                                                                                                    |                         | Click the                        | e "OK" bu                | utton.          |
|                 |                                                                                                    |                         | ОК                               | Cancel                   |                 |

### Windows8

The following procedure will be needed before the above step 3.

| Name<br>♥ Bing Food & Drink<br>♥ Bing Health & Fitness<br>□ BranchCache - Content Retrieval (Uses F<br>□ BranchCache - Hosted Cache Client (Use                                        | ITTP) | Private<br>V | Public    |  |
|----------------------------------------------------------------------------------------------------|-------|--------------|-----------|--|
| <ul> <li>✓ Bing Food &amp; Drink</li> <li>✓ Bing Health &amp; Fitness</li> <li>□ BranchCache - Content Retrieval (Uses F</li> <li>□ BranchCache - Hosted Cache Client (Use)</li> </ul> | ITTP) |              |           |  |
| Bing Health & Fitness<br>BranchCache - Content Retrieval (Uses F<br>BranchCache - Hosted Cache Client (Use                                                                             | ITTP) | $\checkmark$ |           |  |
| BranchCache - Content Retrieval (Uses F                                                                                                    | ITTP) | _            |           |  |
| BranchCache - Hosted Cache Client (Use                                                                                                    |       |              |           |  |
| ReanchCache - Horted Cache Service (Use                                                                                                    |       |              |           |  |
| BranchCache - Peer Discovery (Uses WSI                                                                                                    | ))    |              |           |  |
| CheckPoint.VPN                                                                                                    | 9     |              |           |  |
| Communication Assistant                                                                                                    |       |              |           |  |
| Communication Assistant                                                                                                    |       |              |           |  |
| Communication Assistant                                                                                                    |       | $\checkmark$ |           |  |
| Communication Assistant                                                                                                    |       |              | ✓         |  |
| Communication Assistant                                                                                                    |       | <b>v</b>     | □ ¥       |  |
|                                                                                                    |       | Details      | Remove    |  |
|                                                                                                    |       | Allow an     | other app |  |
|                                                                                                    |       | Allow an     | other app |  |

#### **Document History**

| Edition         | Date of issue | Revision details | Issued by |
|-----------------|---------------|------------------|-----------|
| 1 <sup>st</sup> | 12nd Nov 2014 | First Edition    | OCS       |